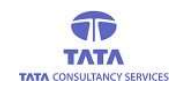

## TATA CONSULTANCY SERVICES

#### Experience certainty. IT Services

Business Solutions Outsourcing

| outsourcing                               |               |
|-------------------------------------------|---------------|
|                                           |               |
|                                           |               |
|                                           |               |
|                                           |               |
|                                           |               |
| 77 W 1 W 1 W 1 W 1 W 1 W 1 W 1 W 1 W 1 W  |               |
| ATATATATATATATATATATATATATATATATATATAT    | AT/ATAT       |
| いずみすみすみすみすみすみすみすみすみすみすみすみすみすみすみすみすみすみすみす  | 7/7197/2017/2 |
| ĨĸŦſĸŦĸŦĸŦĸŦĸŦĸŦĸŦĸŦĸŦĸŦĸŦĸŦĸŦĸŦĸŦĸŦĸŦĸŦ  | 157/17/17     |
| STATATATATATATATATATATATATATATATATATATA   | PATATA        |
| ATATATATATATATATATATATATATATATATATATATAT  | NTATAT        |
| YATATATATATATATATATATATATATATATATATATAT   | MTATA         |
| ATATATATATATATATATATATATATATATATATATATAT  | NTATAT        |
| ᡏᢪ᠕ᠮᢪ᠕ᠮᢪ᠕ᠮᢪ᠕ᠮᢪ᠕ᠮᢪ᠕ᠮᢪ᠕ᠮᢪ᠕ᠮᢪ᠕ᠮᢪ᠕ᠮᢪ᠕ᠮᢪ᠕ᠮᢪ᠕ᠮᢪ | 7/77/77/77/   |

**AP**Online

## **YSR PENSION KANUKA**

**User Manual** 

for

Verification Officer (V.1.4)

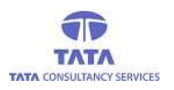

# **AP**Online

## <u>Verification Officer Login</u> <u>Application</u>

- This Application is developed for authenticate valid Beneficiary
- After installation the App click on the Verification app icon

| VSR Pension Kanuka<br>Determent of Andrea Product |   |
|---------------------------------------------------|---|
| <b>YSRPK - Verification</b>                       |   |
| E                                                 |   |
| Login                                             | 1 |
| V01888882                                         |   |
| LOGIN                                             |   |
|                                                   |   |
|                                                   |   |
|                                                   |   |
|                                                   |   |

### User Login:

- In Verification officer login, VO user id is created in MPDO login (YSRPK Web Portal)
- Enter the user id in app login page and click on login button, then app will prompts for consent for authentication
- By Selecting consent then click on Proceed button, App will ask for fingerprint authentication

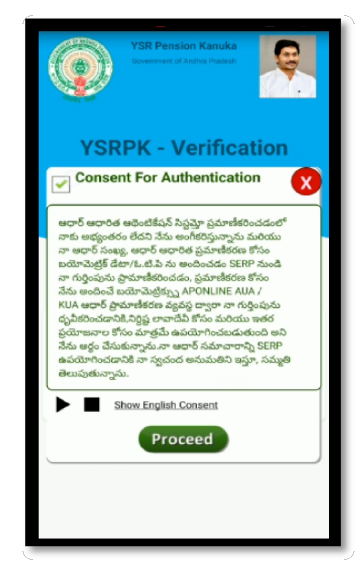

> After checking the consent app will prompts the authentication

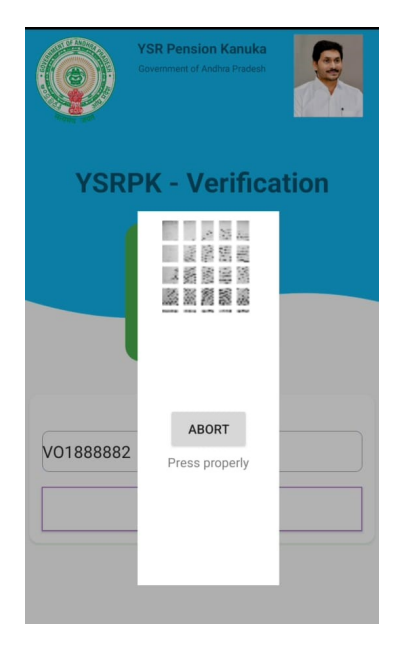

> After successful finger print authentication below home page will be displayed

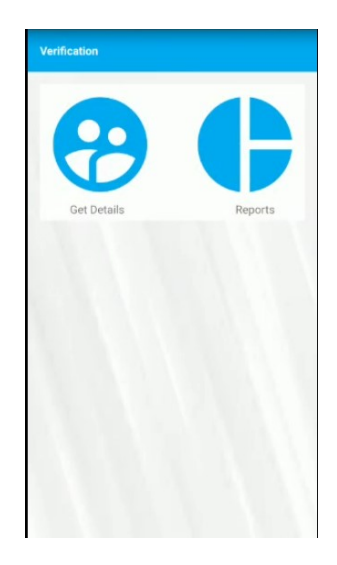

> By Clicking on' Get Details; icon, User get the below mapped beneficiarydetails

Society for Elimination of Rural Poverty (SERP)

| Search By Id or Name  Search By Id or Name  Name  TRINADHARAO ARINIPALLI  Id  4  4  4  4  4  4  4  4  4  4  4  4  4                                                                                                    | Verification                                      |                                                                                    |
|----------------------------------------------------------------------------------------------------|---------------------------------------------------|------------------------------------------------------------------------------------|
| Name         : TRINADHARAO ARINIPALLI           Id         : 14714280           UID Number         : 44714280           Secretariat         : PORAM           Mobile         : 9704496711           VERIFY           Name         : SWARATHI VELAGADA           Id         : 14614099           UID Number         : null           Secretariat         : SIVARAMPURAM           Mobile         : 9603546728           VERIFY           Name           : SURESH NAKKA           Id         : 14715985           UID Number         : null           Secretariat         : RVEKKAMPETA           Mobile         : 970703194 | Search I                                          | By Id or Name 🔍                                                                    |
| VERIFY VERIFY Name : SWARATHI VELAGADA Id : 14614099 UD Number : null Secretariat : SIVARAMPURAM Mobile : 9603546728 VERIFY VERIFY Name : SURESH NAKKA Id : 14715985 UID Number : null Secretariat : R.VENKAMPETA Mobile : 9703703194                                                                                                    | Name<br>Id<br>UID Number<br>Secretariat<br>Mobile | : TRINADHARAO ARINIPALLI<br>: 14714280<br>: *******1339<br>: PORAM<br>: 9704496711 |
| Vame         : SWARATHI VELAGADA           Id         : 14614099           UD Number         : null           Secretariat         : SIVARAMPURAM           Mobile         : 9603546728           VERIFY           Id         : 14715985           UID Number         : null           Secretariat         : RVENKAA           Id         : 14715985           UID Number         : null           Secretariat         : RVENKAMPETA           Mobile         : 9703703194                                                                                                    |                                                   | VERIFY                                                                             |
| VERIFY<br>Name : SURESH NAKKA<br>Id : 14715985<br>UID Number : null<br>Secretariat : R. VENKAMPETA<br>Mobile : 9703703194                                                                                                    | Name<br>Id<br>UID Number<br>Secretariat<br>Mobile | : SWARATHI VELAGADA<br>: 14614099<br>: null<br>: SIVARAMPURAM<br>: 9603546728      |
| Name : SURESH NAKKA<br>Id : 14715985<br>UID Number : null<br>Secretariat : R.VENKAMPETA<br>Mobile : 9703703194                                                                                                    |                                                   | VERIFY                                                                             |
|                                                                                                    | Name<br>Id<br>UID Number<br>Secretariat<br>Mobile | SURESH NAKKA<br>: 14715985<br>: null<br>: R.VENKAMPETA<br>: 9703703194             |
| VERIFY                                                                                                    |                                                   | VERIFY                                                                             |

Clicking on Verify button below alert displayed if previous authenticated Scanner serial number & currently authenticating serial number are not matched.

| Ver                                 | ification                    |                                                                                               |    |
|-------------------------------------|------------------------------|-----------------------------------------------------------------------------------------------|----|
|                                     | Search I                     | By Id or Name 🔍                                                                               |    |
| Nam<br>Id<br>UID N<br>Secre<br>Mobi | e<br>Number<br>etariat<br>Ie | : K Vijaya Laxmi<br>: 113734155<br>:********9120<br>: NAGAPPA STREET                          |    |
|                                     | Alert<br>Previous            | sly Pensioner/User have                                                                       |    |
| Na<br>Id<br>UIE                     | device w                     | cated with STARTEK biometric<br>vith serial number B47CA4501<br>Device is STARTEK with serial | I  |
| Mc                                  | number<br>Still do y         | B47CB0766                                                                                     |    |
|                                     | device B                     | 47CB0766 serial number<br>NO YES                                                              |    |
| 1                                   |                              | 4 .) 12 / 0 7                                                                                 | -0 |

- If User doesn't want to continue with this device then click on NO button current alert will be dismissed.
- User has to still continue with this device and click on yes button, and then app will prompts the consent for authentication.

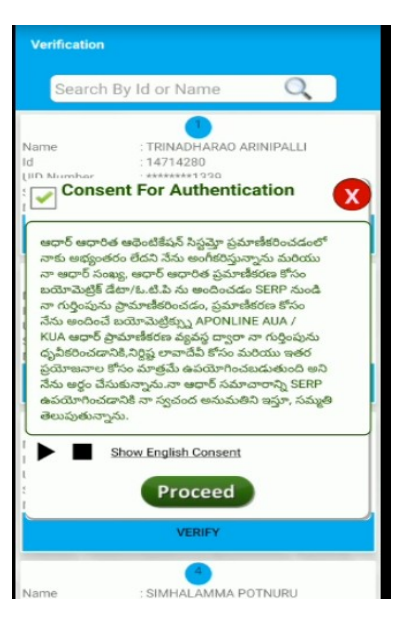

> After checking the consent ,app will prompts beneficiary authentication

| Verification                                      |                                                                                                    |         |
|---------------------------------------------------|----------------------------------------------------------------------------------------------------|---------|
| 147142                                            |                                                                                                    | Q       |
| Name<br>Id<br>UID Number<br>Secretariat<br>Mobile | : TRINADHARAD ARI<br>: 14714280<br>: 14714280<br>: 3444443333<br>: 3444443333<br>: 3444443333<br>: 3444443333<br>: 3444443333<br>: 344444333<br>: 344444333<br>: 344444333<br>: 34444433<br>: 34444343<br>: 34444343<br>: 3444343<br>: 34444343<br>: 34444343<br>: 34444343<br>: 34444343<br>: 34444343<br>: 3444343<br>: 344434<br>: 344434<br>: 344434<br>: 344434<br>: 344434<br>: 344434<br>: 344434<br>: 344434<br>: 344434<br>: 344434<br>: 344434<br>: 344434<br>: 344434<br>: 344434<br>: 344434<br>: 344434<br>: 344444<br>: 344444<br>: 344444<br>: 344444<br>: 344444<br>: 344444<br>: 344444<br>: 344444<br>: 344444<br>: 344444<br>: 344444<br>: 344444<br>: 344444<br>: 344444<br>: 344444<br>: 344444<br>: 344444<br>: 344444<br>: 3444444<br>: 3444444<br>: 3444444<br>: 3444444<br>: 3444444<br>: 3444444<br>: 3444444<br>: 3444444<br>: 3444444<br>: 34444444<br>: 3444444<br>: 34444444<br>: 34444444<br>: 34444444<br>: 34444444<br>: 34444444<br>: 34444444<br>: 34444444<br>: 344444444<br>: 34444444<br>: 34444444<br>: 34444444<br>: 34444444<br>: 34444444<br>: 34444444<br>: 34444444<br>: 34444444<br>: 34444444<br>: 34444444444 | NIPALLI |
| Name<br>Id<br>UID Number<br>Secretariat<br>Mobile | ABORT<br>Press properly                                                                                                    |         |
| Name<br>Id<br>UID Number<br>Secretariat<br>Mobile |                                                                                                    | LIMERA  |
|                                                   | VERIFY                                                                                                    |         |

If beneficiary authentication is successful then app will prompts for VO Authentication otherwise app will prompts an option for beneficiary second attempt or Capture Remarks with VO Authentication.

Society for Elimination of Rural Poverty (SERP)

|                                                                                                    | Verification                                                                             | Search By Id or Name                                                                                          |  |
|----------------------------------------------------------------------------------------------------|------------------------------------------------------------------------------------------|----------------------------------------------------------------------------------------------------|--|
| Search By Id or Name Q                                                                                     | Search By Id or Name Q                                                                   |                                                                                                    |  |
| Name : TRINADHARAO ARINIPALLI<br>Id : 14714280                                                             | JD Number                                                                                | Name : LAKSHMI NAVIRI<br>Id : 14637768<br>UID Number :*******1339                                             |  |
| UID Number : *******1339<br>Secretariat : PORAM<br>Mobile : 9704496711                                     | ۲                                                                                        | Secretariat : CHORLANGI<br>Mobile : 9390685482                                                                |  |
| VERIFY                                                                                                    | Varne : YERUKULAMMA SIDDALA<br>d :14714098<br>JID Number #******8007                     | VERIFY                                                                                                    |  |
| Na Confirmation!!                                                                                          | Information!!<br>Biometric data did not match (300)                                      | Information Na Id Please choose one option UII Set Mc RETRY BENEFICIARY AUTHENTICATION                        |  |
| Please confirm with VO Authentication                                                                      | d<br>JID Number                                                                          |                                                                                                    |  |
| ОК                                                                                                    | VERIFY                                                                                   | CAPTURE REMARKS WITH VO<br>AUTHENTICATION                                                                     |  |
| Name :SURESH NAKKA<br>Id : 14715985<br>UD Number : null<br>Secretariat :R.VENKAMPETA<br>Mobile :9703703194 | tame VARALAKSHMI REDDI<br>d 14714244<br>JID Number<br>lecertariat Device S. No N00325890 | Name : Reddy Parvati<br>Id : 101838394<br>UID Number : *******1339<br>Secretariat : CHORLANGI<br>Mobile : owl |  |
|                                                                                                    |                                                                                          | . Hull                                                                                                    |  |

- (A) Beneficiary authentication Success (B) Beneficiary authentication failed
  - > By selection of Capture Remarks With VO authentication app will ask below Disclaimer

| Baarch   | By Id or Name                   |
|----------|---------------------------------|
|          | by id or Name                   |
|          |                                 |
|          |                                 |
|          | TRINADHARAO ARINIPALLI          |
|          | . 14/14200                      |
|          | PORAM                           |
|          | 9704496711                      |
| WIDDIE.  |                                 |
|          | VERIFICATION DONE               |
|          |                                 |
|          |                                 |
|          |                                 |
| Discla   | imer!                           |
| 107      |                                 |
| Thearby  | declare that the authentication |
| of user/ | Pensioner has been done in my   |
| side     |                                 |
|          | or                              |
|          | UK                              |
| -        |                                 |
|          | SURESH NAKKA                    |
|          | 14715985                        |
|          | inul                            |
|          | : R.VENKAMPETA                  |
|          | :9703703194                     |
|          |                                 |
|          | LICOLOL 1                       |

> VO needs to click on OK button to capture failed remarks then below screen will be displayed

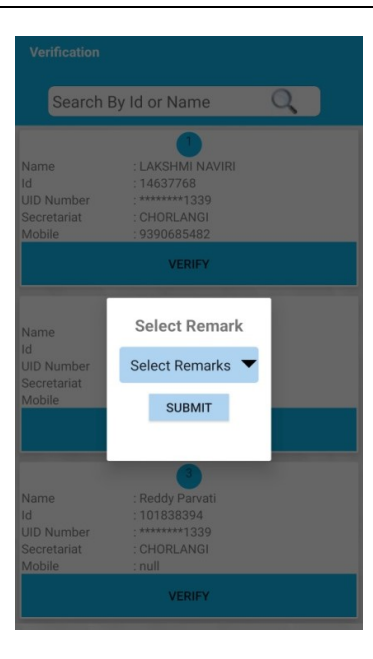

> If VO Select Others , VO need to enter Remarks then click on submit button

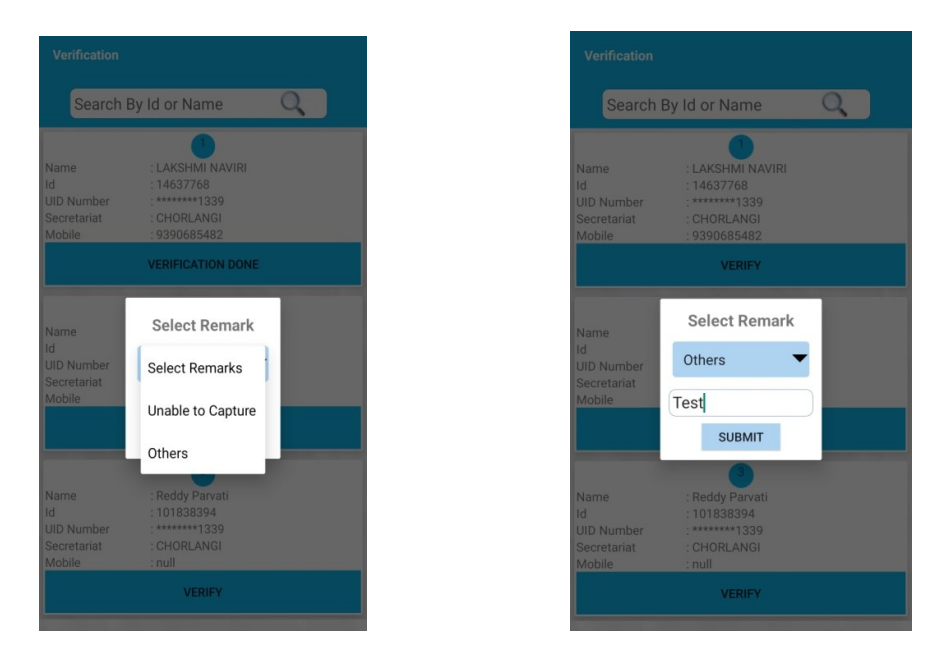

> By Clicking on submit button, app will prompts for consent for authentication

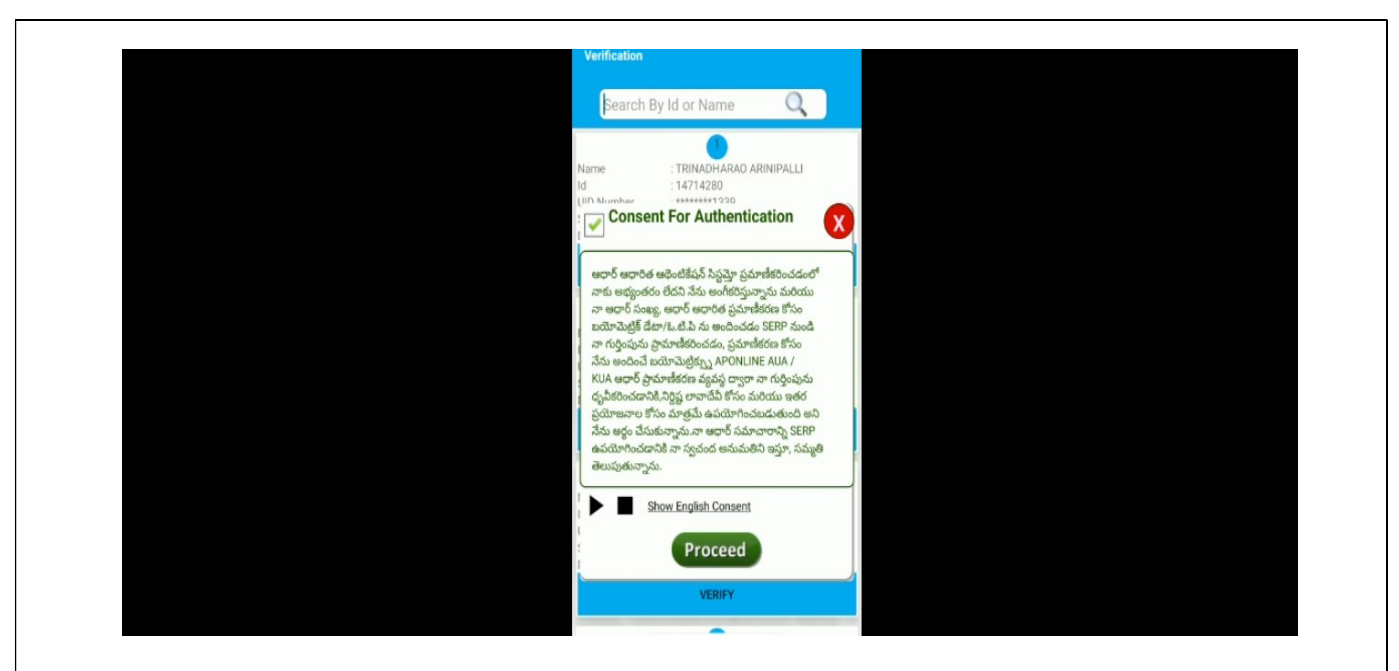

- > By selecting Consent box click on Proceed button, then app will ask for VO authentication
- > After Successful Authentication verification, screen displays below message

|                                                   | By Id or Name Q                                                |  |
|---------------------------------------------------|----------------------------------------------------------------|--|
| Name<br>Id<br>UID Number<br>Secretariat<br>Mobile | TRINADHARAO ARINIPALLI<br>14714280<br>                         |  |
|                                                   | VERIFICATION DONE                                              |  |
|                                                   |                                                                |  |
| Nu<br>UII<br>Se Verificat<br>Mc Success           | ion Officer Authentication                                     |  |
|                                                   | ок                                                             |  |
| Name<br>Id<br>UID Number<br>Secretariat<br>Mobile | SURESH NAKKA<br>14715985<br>null<br>R VENKAMPETA<br>9703703194 |  |
|                                                   |                                                                |  |

### **Reports:**

By using this report, we can check the Total Beneficiaries, verified, beneficiary Auth success, Beneficiary Auth failure, To be Verified

|                          | Count |
|--------------------------|-------|
| Total Beneficiaries      | 25    |
| Verified                 | 2     |
| Beneficiary Auth Success | 1     |
| Beneficiary Auth Failure | 1     |

> To view detailed report, click on required count then app will displays beneficiary details

| Beneficiary Details Report                         |                                                            |  |
|----------------------------------------------------|------------------------------------------------------------|--|
| Search By                                          | y Id or Name 🔍                                             |  |
| Beneficiary ID                                     | 10290325                                                   |  |
| Name                                               | CHINTA SRIPATHI                                            |  |
| Mobile Number                                      | 6300480841                                                 |  |
| Remarks                                            | null                                                       |  |
| Beneficiary ID<br>Name<br>Mobile Number<br>Remarks | 2<br>10290319<br>KRANTHI KUMAR NANNI<br>7093914043<br>null |  |
| Beneficiary ID                                     | 10290319                                                   |  |
| Name                                               | APPARAO GUDDILI                                            |  |
| Mobile Number                                      | 9492294350                                                 |  |
| Remarks                                            | null                                                       |  |
| Beneficiary ID                                     | 10290321                                                   |  |
| Name                                               | NAGAMANI RAGOLU                                            |  |
| Mobile Number                                      | 9573248144                                                 |  |
| Remarks                                            | nuli                                                       |  |

Society for Elimination of Rural Poverty (SERP)